## Sacramento State

| 1.                                                                       | Navigation: Login to My Sac State > Go to Student Center > Access Admissions Tab > Click Through in Two |                                                                              |
|--------------------------------------------------------------------------|----------------------------------------------------------------------------------------------------|------------------------------------------------------------------------------|
|                                                                          | Student Center                                                                                          |                                                                              |
|                                                                          |                                                                                                    | Admissions                                                                   |
|                                                                          |                                                                                                    | Application Status >                                                         |
|                                                                          | Reasonal                                                                                                | New Student Orientation >                                                    |
|                                                                          | Information                                                                                             | Through In Two >                                                             |
|                                                                          | Finances                                                                                                |                                                                              |
| 2.                                                                       | Click "Allow" to pro                                                                                    | beceed. Ensure that you haven't blocked any pop-up windows on your computer. |
|                                                                          | Warning                                                                                                 | *                                                                            |
|                                                                          | This site is tr                                                                                         | ying to open a new window                                                    |
|                                                                          | Allow                                                                                                   | Block                                                                        |
| 3. Please review the commitments of the Through in Two pledge carefully. |                                                                                                    | ommitments of the Through in Two pledge carefully.                           |
|                                                                          |                                                                                                    | Ų.                                                                           |
|                                                                          | Student Center >                                                                                        | Pledge to Take 15: Through in Two                                            |
|                                                                          | Tenrollment v                                                                                           | California State University, Sacramento                                      |
|                                                                          | Academics ~                                                                                             |                                                                              |
|                                                                          | Personal v                                                                                              | ID:<br>301010101                                                             |
|                                                                          | finances v                                                                                              | Name:                                                                        |
|                                                                          | Switch to Full Site >                                                                                   | Hornet Herky Email: hornet.herky@csus.edu                                    |
|                                                                          |                                                                                                    | THROUGH 2<br>IN TWO 2<br>AT SACRAMENTO STATE                                 |
| 4.                                                                       | After thoroughly rev                                                                                    | viewing, enter your full name and click "Agree                               |
|                                                                          | Full-Name:                                                                                              | Herky Hornet                                                                 |
|                                                                          | Date:                                                                                                   | 2023.07.12                                                                   |
|                                                                          | Buto.                                                                                                   | 2020-01-12                                                                   |
|                                                                          |                                                                                                    |                                                                              |
|                                                                          | Agree                                                                                                   |                                                                              |
| 5.                                                                       | Congratulations! You have signed up for Through in Two.                                                 |                                                                              |